# 申报主界面

#### https://ggfw.hrss.gd.gov.cn/gdweb/ggfw/web/pub/g gfwzyjs.do

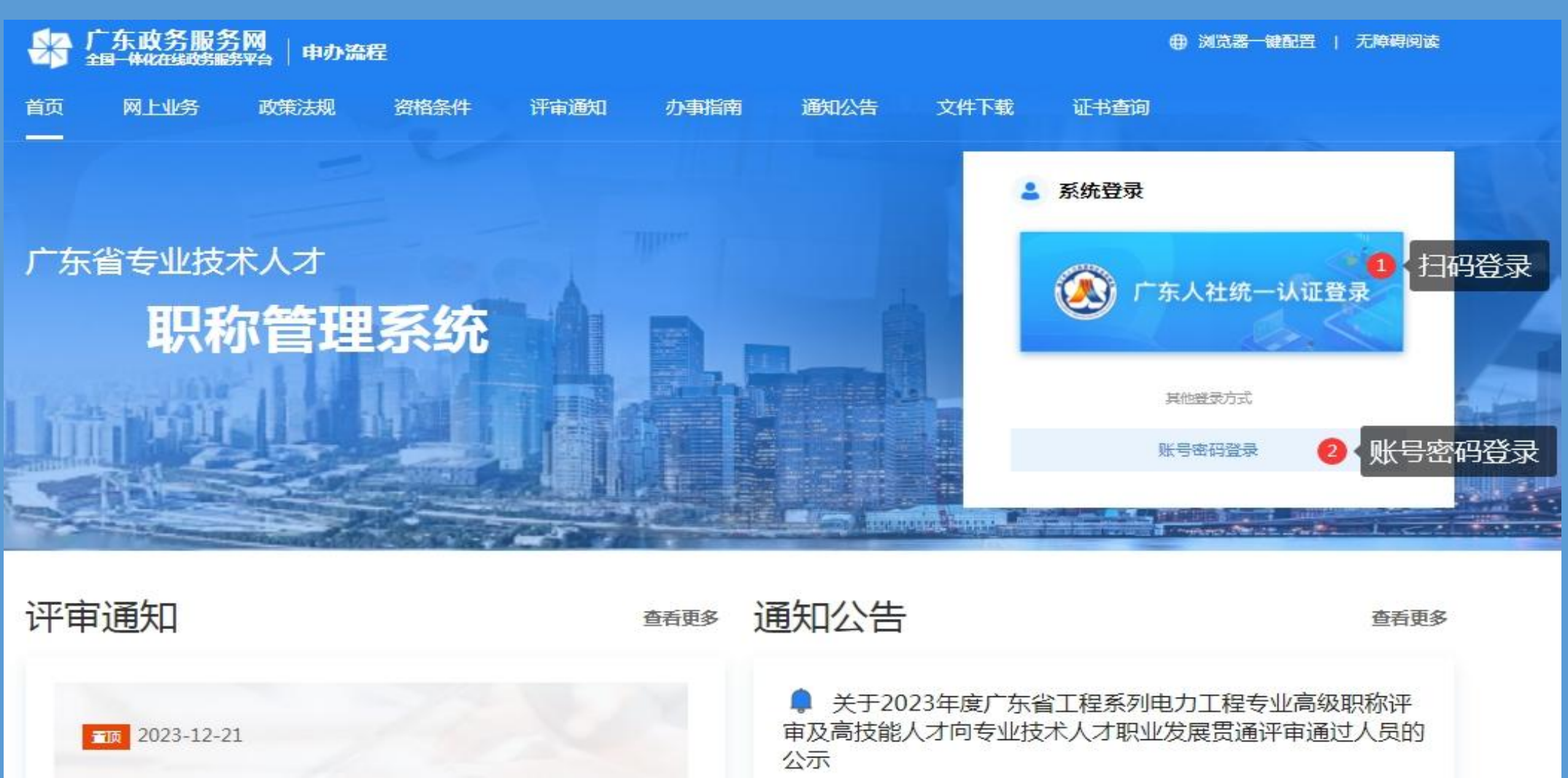

#### 1、浏览器问题 系统开发公司建议使用<mark>谷歌或</mark>搜狗浏览器登录

# 以下为360和IE11浏览器的设置方法

置

#### 1-1无论使用360浏览器兼容模式或IE11浏览器都必须安装浏览器一键配

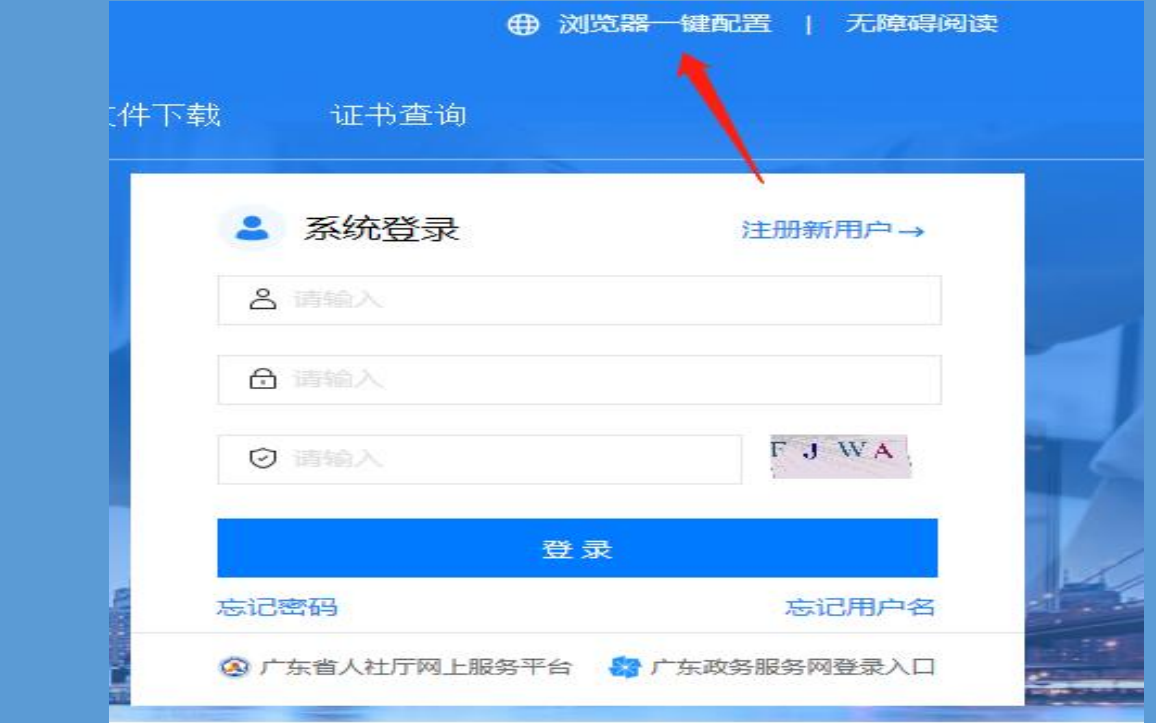

### 1-2-1 IE11的浏览器设置 安装插件后,用IE11或以上的浏览器打开广东省专业技术人才 职称管理系统,点击浏览器设置按钮>选择Internet选项>安全> 受信任的站点>站点>把职称管理系统的网址添加进去

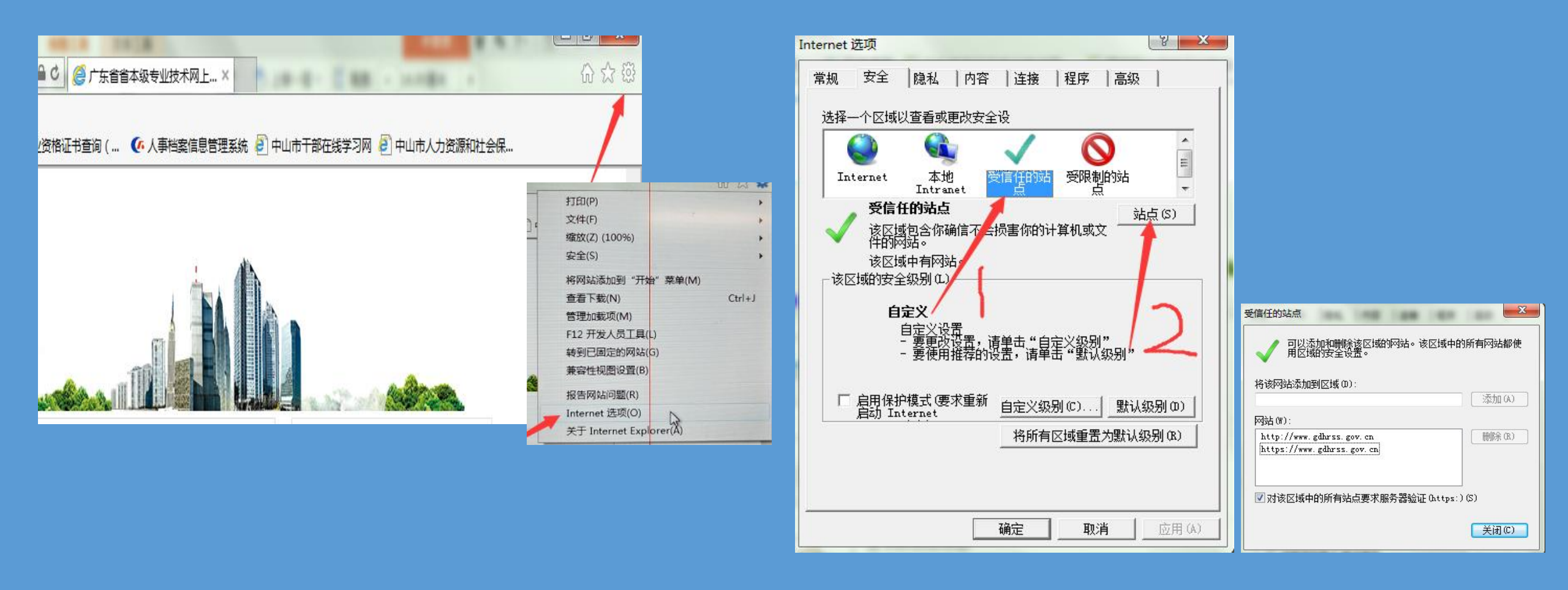

#### 1-2-2 IE11的浏览器兼容性问题 如在操作过程中,网页出现兼容性问题对话框的,可打开IE浏览 器设置-兼容性视图设置-添加

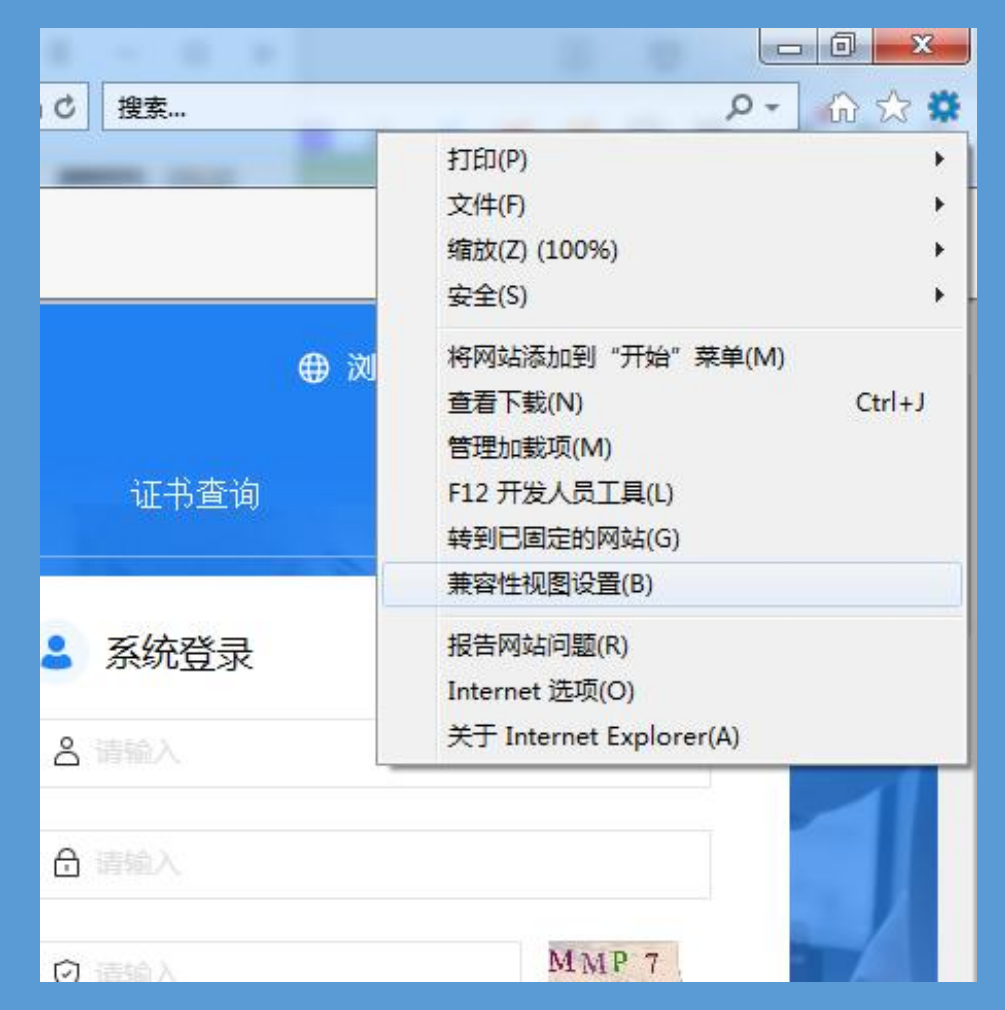

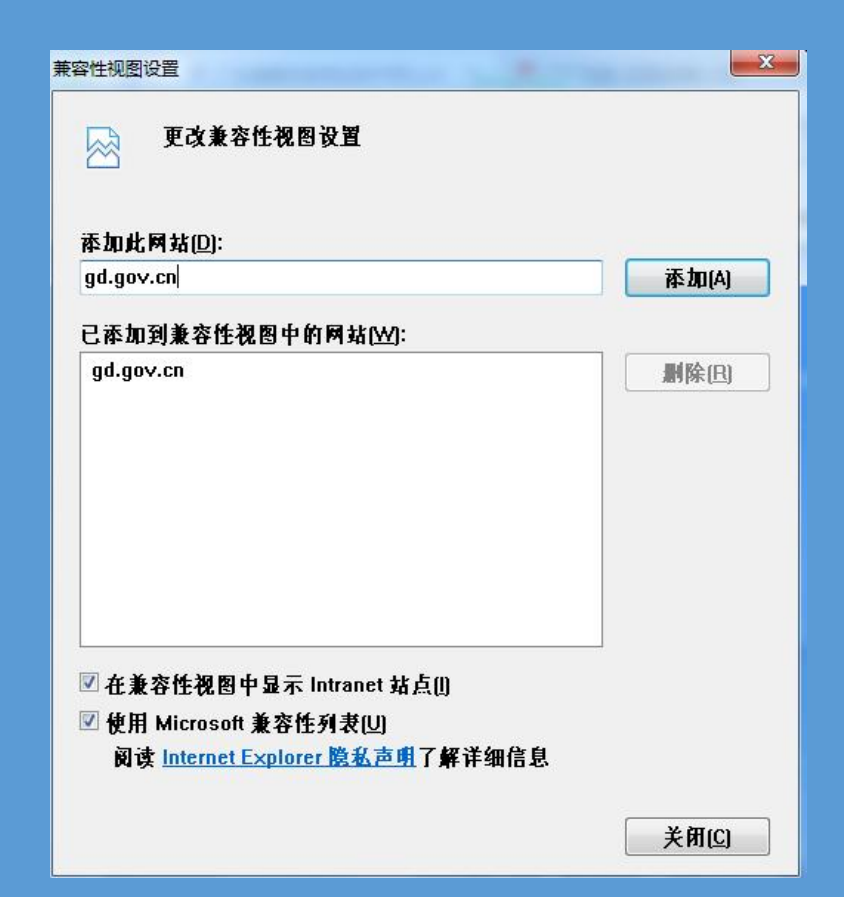

#### 1-3-1 360浏览器设置 win7系统 使用360浏览器兼容模式登录申报系统后,出现温馨提示的, 可点击开发人员工具(快捷键为F12)>在对话框中浏览器模式选 择IE11兼容性视图,文档模式选择Quirks(Q)

|                                                          | □ 打开新的窗口                               | Ctri+N       |                                                            |                   |                   |   |
|----------------------------------------------------------|----------------------------------------|--------------|------------------------------------------------------------|-------------------|-------------------|---|
| 员信息                                                      | ∞ 打开新的无痕窗口                             | Ctrl+Shift+N |                                                            |                   |                   |   |
|                                                          | ▲ 收藏夹                                  | •            |                                                            |                   |                   |   |
| 项目                                                       | ① 历史记录                                 | •            |                                                            |                   |                   |   |
|                                                          | <b>风</b> 保存(网页、截图、打印)                  | •            |                                                            |                   |                   |   |
| 世一                                                       | 上 下載                                   | Ctrl+J       | (△) 广东省省本级专业技术风上申报系统・F12                                   |                   |                   |   |
|                                                          | 5 恢复关闭的网页                              |              |                                                            |                   |                   |   |
|                                                          | <ul> <li>   • 网页缩放(115%)   </li> </ul> |              | 大川の あせいい 林田(の) あまいの 図版の だち(の) 丁目の 珍江(い) 端崎県借金(の)           |                   |                   |   |
| 泪熱坦云· 违体田IEQ 0.3.以上浏览器访问系统·加体田甘                          | [] 全屏                                  | F11          | X1+(「) 主約(IV) 示(1) 単信(V) 国際(I) 気行(C) 工具(I) 孤近(A) が10部(目がの) | in X回営が(n): Anuv? |                   |   |
| 血管症が、肩体用1000次以上例20mm的内示約,如使用共<br>他浏览器、清烙浏览器的浏览模式设置为"善容模式 | ▲ 夜间模式                                 |              | promotion                                                  |                   | The second second |   |
|                                                          | ♥ 省电模式:禁用                              |              | HTML CSS 控制台 脚本 探查器 网络                                     |                   | 搜索 HTML           | P |
| La 清除上网痕迹 Ctrl+Shift+Delete                              | A 字体大小                                 |              |                                                            |                   |                   |   |
| ③ 自动刷新                                                   | <b>ゴ)</b> 浏览器声音                        |              |                                                            |                   | 居姓                |   |
| C 网页查找 Ctrl+F                                            | 🗊 切换到多窗口模式                             |              |                                                            |                   | 居江                |   |
| ☺ 浏览器医生                                                  | ● 更多工具                                 | •            |                                                            |                   |                   |   |
| ☑ 加速器                                                    | ✿ 设置                                   |              |                                                            |                   |                   |   |
| AD 广告拦截                                                  | ⑦ 帮助和反馈                                | •            | A. JUMT                                                    |                   |                   |   |
| ▶ 我的视频                                                   | 👍 设为默认浏览器                              |              |                                                            |                   |                   |   |
|                                                          |                                        |              |                                                            |                   |                   |   |
| ⑦ 青少年模式                                                  |                                        |              |                                                            |                   |                   |   |
| □ 代理服务器                                                  |                                        |              |                                                            |                   |                   |   |
| 研 开发人员工具 F12                                             |                                        |              |                                                            |                   |                   |   |
| ● Internet选项                                             |                                        | ~            |                                                            |                   |                   |   |
|                                                          |                                        |              |                                                            |                   |                   |   |

### 1-3-2 360浏览器设置 win10系统以上 使用360浏览器兼容模式登录申报系统后,出现温馨提示的, 可点击开发人员工具(快捷键为F12)>如下图,点击红色对话框 的地方,选择9-10即可。

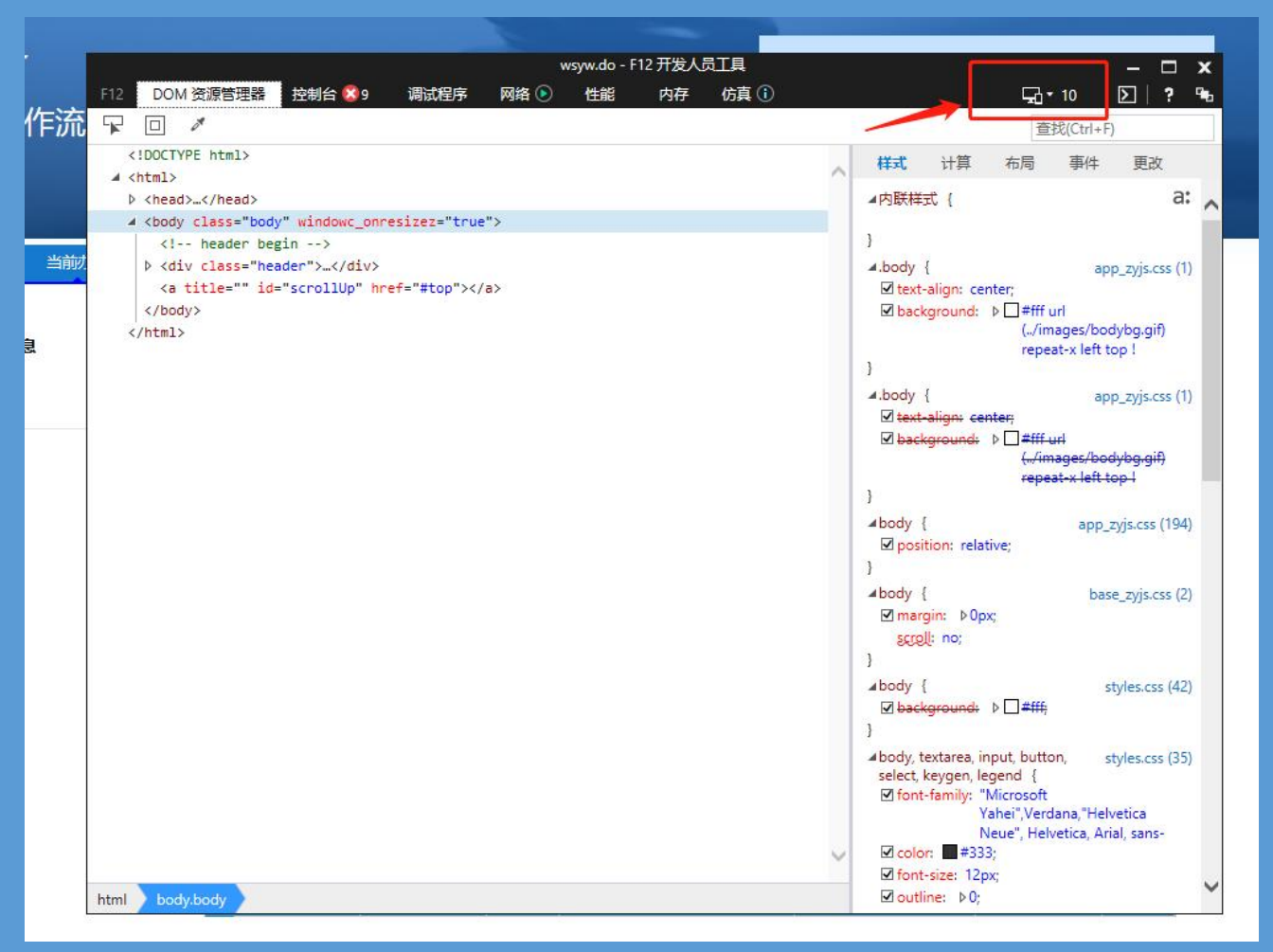

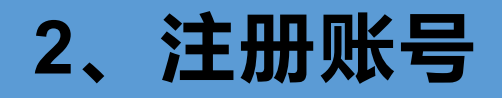

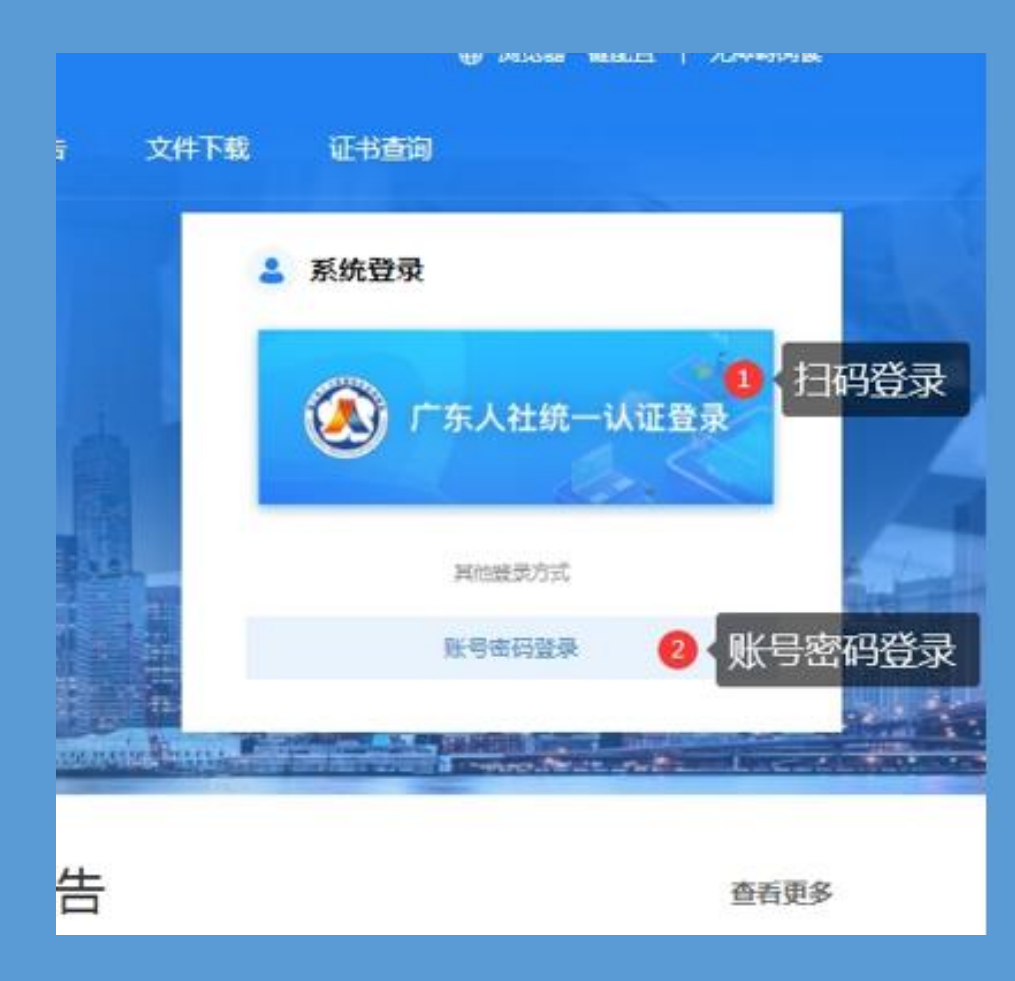

# 可自由选择以下方式注册: (1) 广东人社统一认证登陆 (现统一登陆方式)

# (2) 账号密码登陆(只针对旧有用户、 人事单位、主管单位和评委会)

# 3、功能介绍,个人账号登录后点击网上业务

| 业务申请   | 初次职称考核认定申请                   | 业务申请   | □ 业务办理查询                                     |
|--------|------------------------------|--------|----------------------------------------------|
| 业务办理跟踪 | ▲ <b>二</b> · 业务申请            | 业务办理跟踪 | ・业务査询                                        |
| 个人信息   | 三评审申请                        | 业务申请   | ○ 个人信息查看                                     |
|        | ▲ · 业务申请                     | 业务办理跟踪 | 「<br>・<br>信息査看                               |
|        | <b>正市补換发申请</b><br>・ 业务由请     | 个人信息   | 人事管理单位变更申请     ・ <sup>1</sup> 业务申请・     历史查看 |
|        | 225中頃                        |        | <b>図 照片维护</b><br>・ 照片维护                      |
|        | ■ <b>日外安抗计甲中</b> 頃<br>・ 业务申请 |        | <b>→</b> 我的职称证书<br>- ○                       |

### 4-1评审申请 点击业务申请后,会出现业务申请对话框

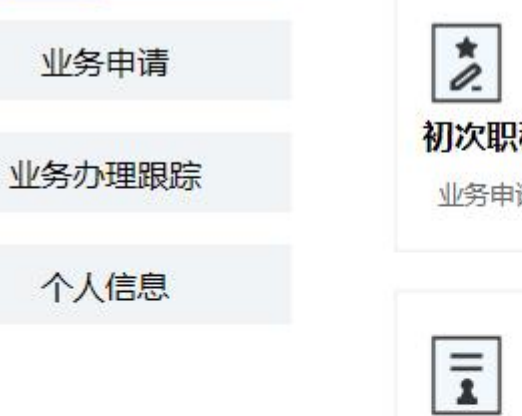

| 初次职称考<br>业务申请 | 核认定甲请 |
|---------------|-------|
|               | 1     |
| 7 操作指引        | 业务申请  |

| 0II |  |
|-----|--|

| 业务菜单  |   |
|-------|---|
| 填写人员信 | 恴 |
| 填写申请信 | 息 |
| 生成评审表 | ŧ |
| 提交审核  |   |

当前办理

#### 对话框中如该项目没有资料可以不填

| 前  |                 | 专业技术人员 更改人                           | 员关型                                                                                                    |
|----|-----------------|--------------------------------------|----------------------------------------------------------------------------------------------------|
| 1  | 基本信息            | 基本信息                                 |                                                                                                    |
| 2  | 教育信息            | 学历教育信息                               | 本栏目对应评审表第1页的"学历(学位)教育情况"                                                                                                    |
| 3  |                 | 非学历教育信息                              | 本栏目对应评审表第1页的 "非学历教育情况"                                                                                                    |
| 4  | 工作经历信息          | 工作经历信息                               | 本栏目对应评审表第1页的"主要工作简历"                                                                                                    |
| 5  |                 | 聘任情况                                 | 本栏目对应评审表第1页的"现聘任专业(学科)"                                                                                                    |
| 6  |                 | 指导研究生和专业技<br>术人员情况                   | 本栏目对应评审表第2页的"指导研究生和专业技术人员进修博兄"                                                                                                    |
| 7  | 继续教育及培<br>训信息   | 完成继续数音任务具<br><u>体信況</u>              | 本栏目对应评审表第3页的"获现资格以来完成继续教育任务情况"                                                                                                    |
| 8  |                 | 国内外进修(学习培<br>训)信息                    | 本栏目对应评审表第2页的"国内外进修博兄"                                                                                                    |
| 9  |                 | 我的继续教育证书                             |                                                                                                    |
| .0 | 考试成绩信息          | <u>计算机应用能力考试</u><br>信息               | 本栏目对应评审表第2页的"计算机应用能力考试"                                                                                                    |
| 1  |                 | 职称外语考试信息                             | 本栏目对应评审表第2页的 "职称外语考试"                                                                                                    |
| 2  |                 | 实践能力考试信息                             | 本栏目对应评审表第2页的 "专业实践能力考试成绩(属于考评结合专业方需填写)"                                                                                                    |
| .3 | 资格信息            | 获现资格之前主要专<br>业技术工作及取得的<br>业绩成果情况     | 本栏目对应评审表第4页的 "获现资格之前主要专业技术工作及取得的业绩成果信况"                                                                                                    |
| .4 | 专业技术工作<br>及业绩成果 | 完成专业技术工作及<br>取得业绩成果信息                | 本栏目对应评审表第6页的"获现资格以来独立完成的专业技术工作及取得的业绩成果情况"、第7页的"获<br>现资格以来多方像人合作完成的专业技术工作及取得的业绩成果"、第5页的"获现资格以来完成发包浮税<br>关系甲乙方项目的专业技术工作及取得的业绩成果"和"获现资格以来取得其他类型的专业技术工作业绩成<br>果" |
| .5 | 学术成果信息          | <u>承担已完成或活项的</u><br>科学研究项目(運<br>题)信息 | 本栏目对应评审表第5页的"获现资格以来承担已完成或结项的科学研究项目情况"                                                                                                    |
| 6  |                 | 发明专利信息                               | 本栏目对应评审表第5页的 "游现资格以来获发明专利情况"                                                                                                    |
| 7  |                 | 公开发表的论文、著作、译著                        | 本栏目对应评审表第9页的"一、公开发表(出版)的论文、著作、译著"                                                                                                    |
| 8  |                 | 学术会议宣读的论文                            | 本栏目对应评审表第10页的"二、学术会议宣读的论文"                                                                                                    |
| 9  |                 | 专项技术分析报告、<br>实例材料                    | 本栏目对应评审表第10页的"三、专项技术分析报告、实例材料(含未发表但提交评审用)"                                                                                                    |
| 0  | 奖惩信息            | 获奖信息                                 | 本栏目对应评审表第5页的 "获现资格以来获奖信况"                                                                                                    |
| 1  | 老校信息            | 生度考核信息                               | 木栏目对应评审会第12页的"单位考核及综合评价"                                                                                                    |

下一步

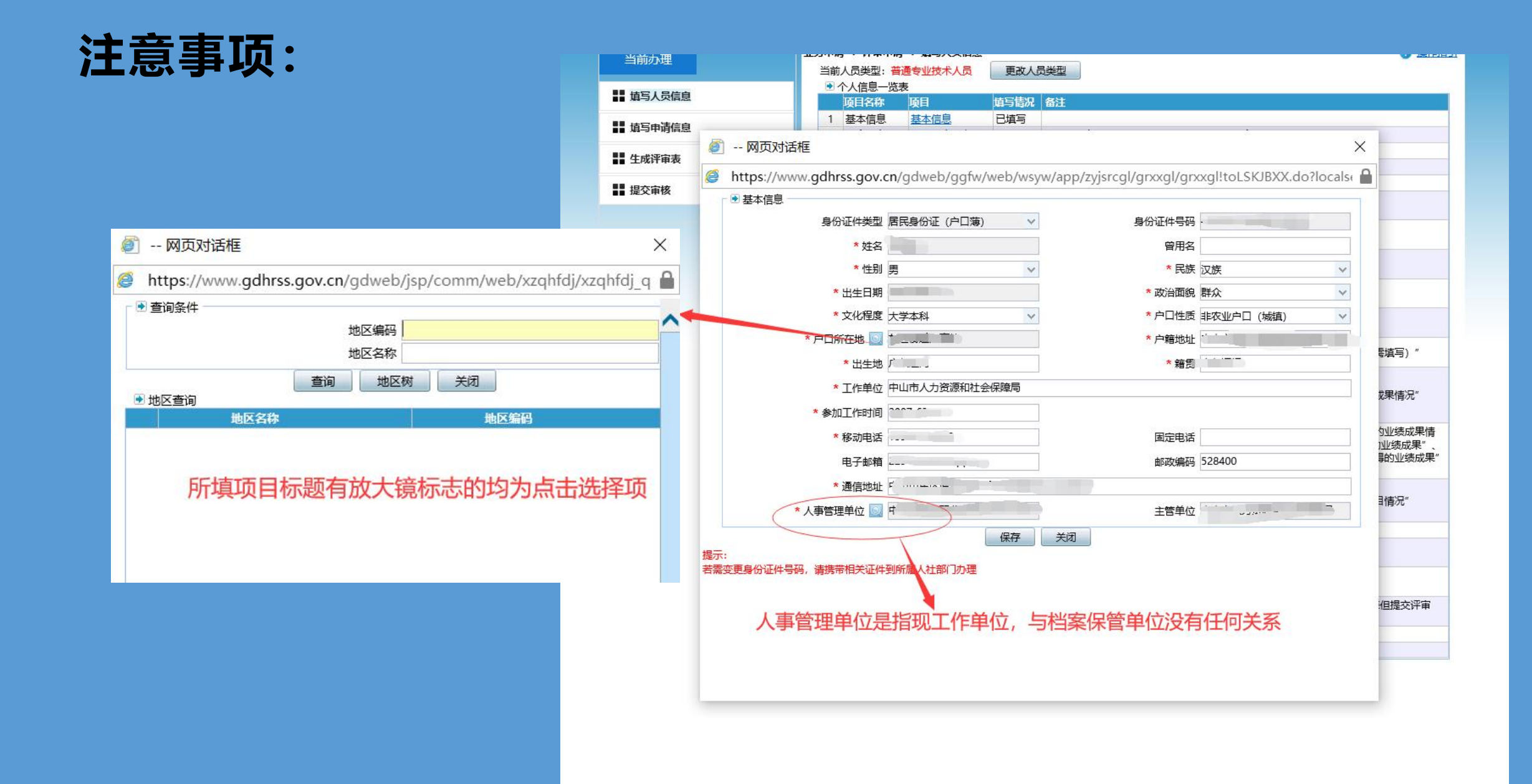

# 4-2填写申报信息

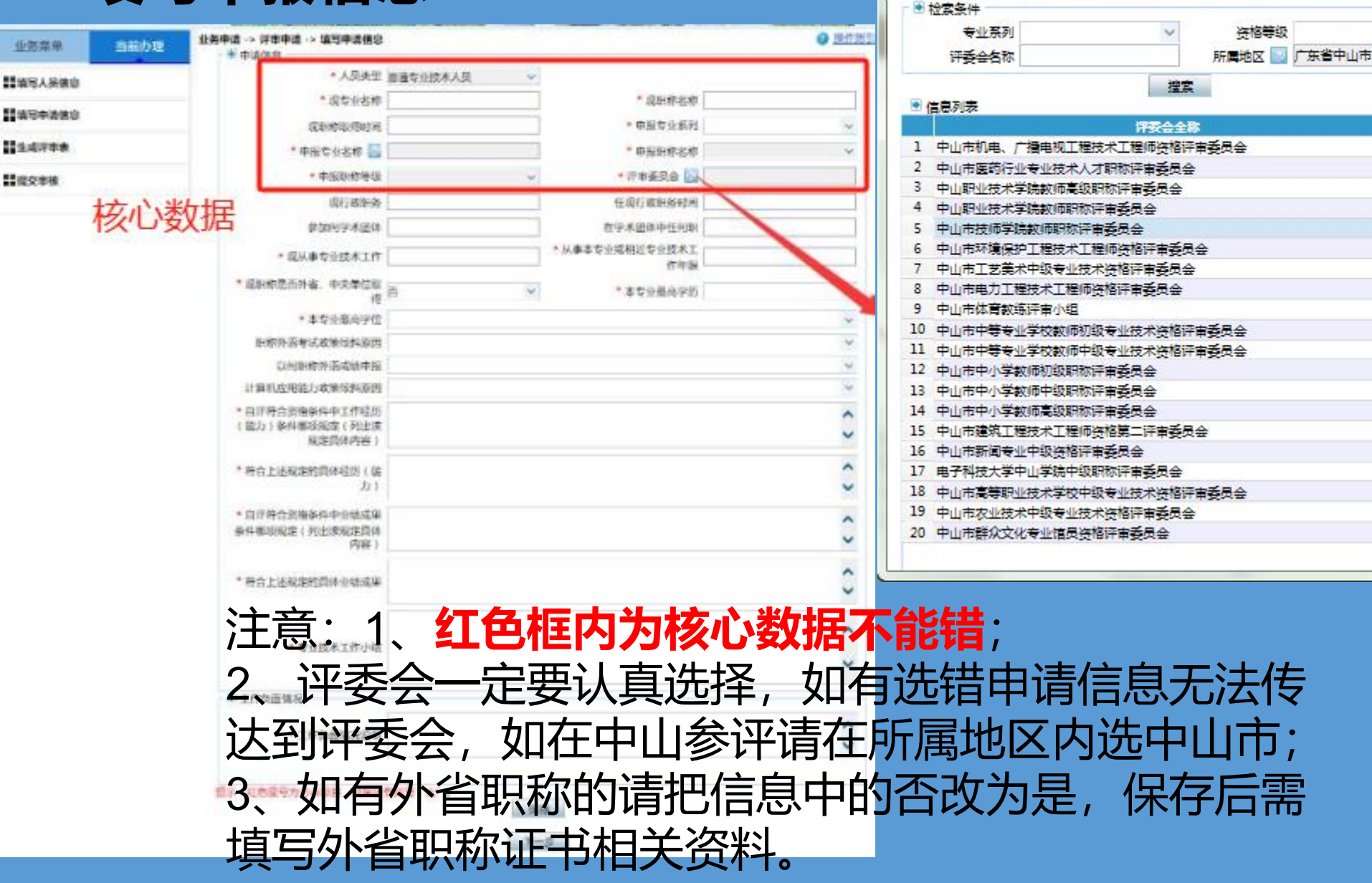

X

~

操作

选择

洗桎

选择

选择

选择

选择

选择

选择

选择

选择

法择

选择

选择

选择

选择

选择

遺律

选择

选择

选择

^

2) 评委会选择放大镜 -- 网页对话框

#### 4-3生成评审表,之后下一 步提交审核

# 注意:有红框的内容 为必填项,如没有可 以填"无",但要认真填 写。

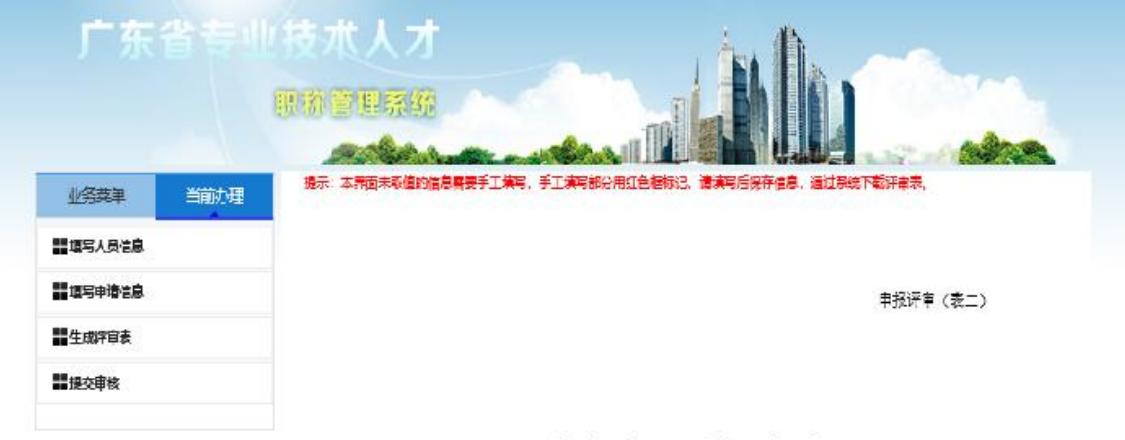

广东省职称评审表

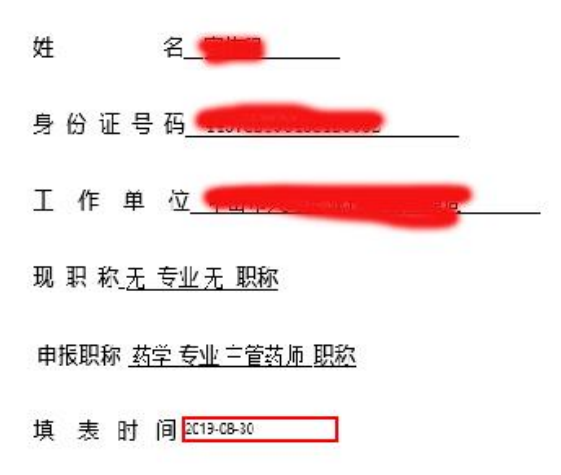

广东省人力资源和社会保障厅 制

#### 5-1初次职称考核认定申请 基本信息

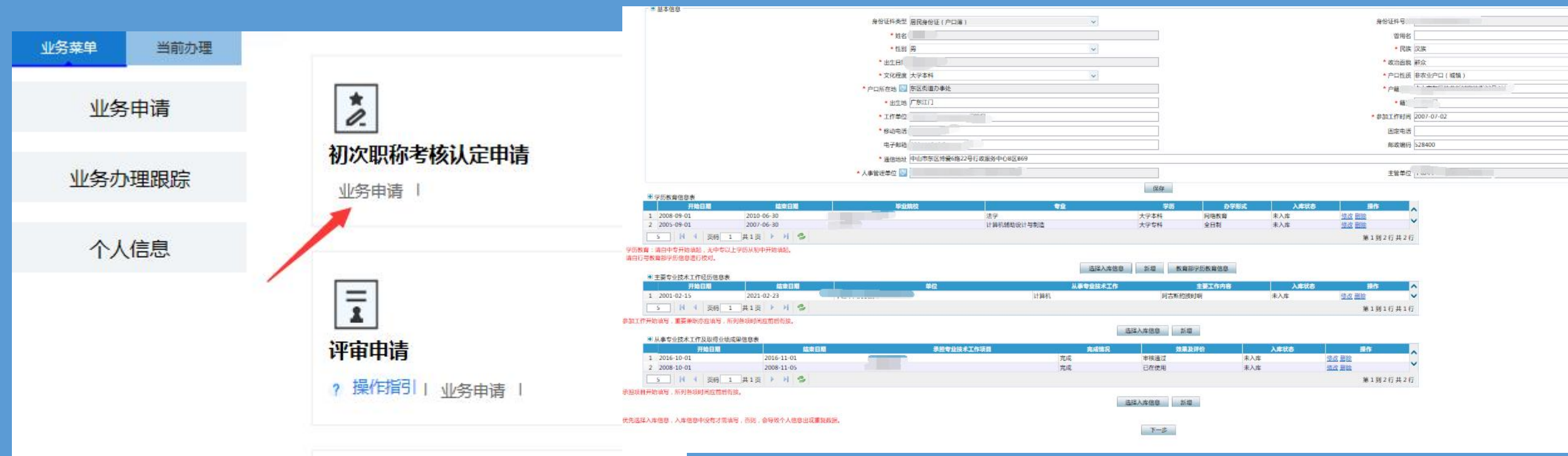

注意事项: 1、基本信息中的人事管理单位是指现工作单位 (需与参保单位一致),主管单位是系统自动带 出; 2、基本信息填写完成后一定要按保存,不然是 不能到下一步。

# 5-2业务申请 -> 初次职称考核认定申请 -> 业务申请

| 业务菜单 当前办理               | 业务申请 -> 初次职称考核认定申请 -> )<br>申请信息 | 业务申请    |           |                      |                   |
|-------------------------|---------------------------------|---------|-----------|----------------------|-------------------|
| 11 填写个人信息               | * 申报专业系列                        | 工程技术人员  | ~         | * 申报专业名称 🔜           | 机械                |
|                         | * 申报职称名称                        | 助理工程师   | ~         | * 申报职称等级             | 助理级               |
| ■ 业务申请                  | * 现从事专业技术工作                     | 机械      |           | 从事本专业或相近专业技术工<br>作年間 | 8                 |
| 行选择,                    | * 与认定资格对应的所学专业                  | 机械设计    |           | * 对应专业的全日制最高学历       | 2007年大学专科(五局大学)计、 |
| 段局发文诵                   | * 评审委员会 🔝                       | 中山市机用。  | 广播电视丁程技术" | * 這場时间               | 2021-03-11        |
| 兴评审的相<br>名字,不要<br>去到达评委 | ·1·×・□·文入」)占<br>★ 工作期间奖惩情况      |         |           |                      |                   |
|                         | ● 个人专业技术工作小结                    |         |           |                      |                   |
| <b>上是指毕业</b>            | * 个人专业技术工作小结                    | 123     |           |                      |                   |
| E系统上可                   |                                 |         |           |                      |                   |
| 将表后再添                   | ● 个人承诺                          |         |           |                      |                   |
|                         | □本人对所填写的内容及提交的#                 | 申报材料真实性 | 负责。如有虚假或  | 不真实之处,愿意接受包括撤销资      | 格等处理决定。           |

注意事项: 1、评审委员会是点击放大镜进行选择, 请在选择评委会前先自行查阅我局发文证 知中附件评审委员会一览表中各评委会等 理范围或联系各专业所负责组织评审的相 关协会,了解所要选的评委会名字,不要 随意选,选错了会出现信息无法到达评委 会的情况出现;

- 2、与认定资格对应的所学专业是指毕业 证上的专业;
- 3、个人专业技术工作小结,在系统上可 以简略,在生成电子版认定申报表后再添 加详细,打印出来后盖章和其他纸质材料 一同提交。
- 4、红色框内为核心数据不能错

#### 6常见问题 6-1业务申请 -> 初次职称考核认定申请 -> 出现数据获取异常

注意事项: 如提交时,出现右图数据异常的对话框, 即上传的照片出错或不符合规定,需重新 上传照片,才能打印认定表

| * 申报专业系列           | 工程技术人才            | * 申报专业         | 比名称 🔤 机械     |
|--------------------|-------------------|----------------|--------------|
| * 申报职称名称           | 助理工程师             | * 申报           | 职称等级 助理级 🗸 🗸 |
| * 现从事专业技术工作        | 机械设计              | * 从事本专业或相近专业技术 | 来自网页的谐自 🛛    |
| * 与认定资格对应的所学专业     | 机械设计制造及自动化        | * 对应专业的全日制     |              |
| * 评审委员会 🔄          | 电、广播电视专业中级职称评审委员会 | *              |              |
| - ⑧ 工作期间奖惩情况       |                   |                | ▲ 数据获取异常     |
|                    | 无                 |                | ~            |
| * 工作期间奖惩情况         |                   |                |              |
|                    |                   |                | 确定           |
|                    |                   |                |              |
|                    |                   |                |              |
|                    | 123456789         |                | ~            |
| * 个人专业技术工作小结       |                   |                |              |
|                    |                   |                | •            |
|                    |                   |                |              |
| ● 个人承诺             |                   | +0             | 12           |
| ☑ 本人对所填写的内容及提交的申报材 | 料真实性负责。如有虚假或不真实之处 | 搜索 复制 翻        | 译            |
|                    | 保存 生成认定申          | 报表 提交审核        |              |
|                    |                   |                |              |

# 6-2重复申报无法保存

如在填写申报信息后出现类似右 图(不能重复申报)的对话框, 即表示申报人在认定和评审申报 同时填写了同一系列同一专业的 申报信息。

解决办法:1、如只是填写保存 没有提交的,只需进入对应的申 报界面把错误填写的申报业务中 系列改成非您所需申报的系列, 其他\*号项目随意填写保存即可。 2、如错误填写的申报已经提交 的,请到业务办理跟踪内根据对 应的当前环节,进行办结后再填 写正确业务。

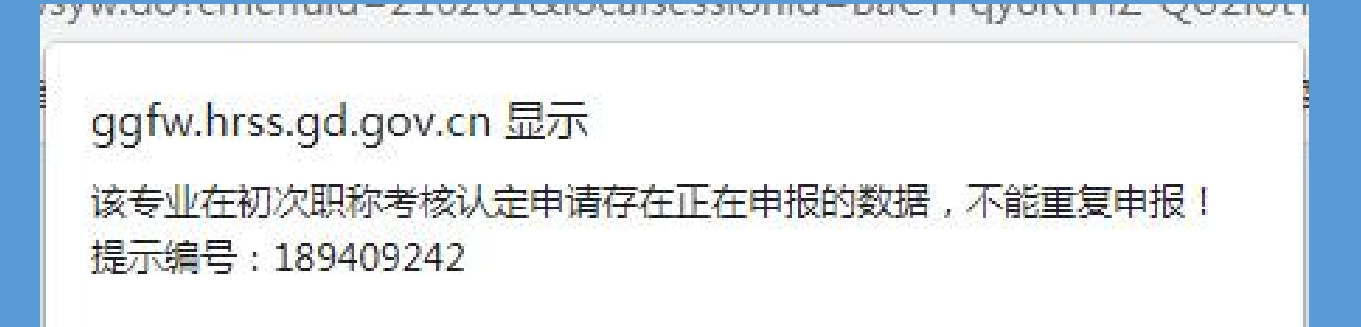

确定

# 6-3重新上传照片后无法提交

ggfw.hrss.gd.gov.cn 显示 请先在"个人信息->照片维护->照片维护"上传照片! 确定

如重新上传照片后,在申请业务无法提交到人事单位 审核,出现以上对话框的。 解决办法:进入对应业务的业务申请(如"评审申请-业 务申请-基本信息";"初次职称考核认定申请-业务申请 -基本信息")内的基本信息点击保存即可。

## 6-4填写评审个人信息一览表内部分项目(或认定相关信息) 入库问题

| 学<br>1<br>2 | 历教育信息列表<br><del><br/></del>   | 検索相目間<br>2010-06-30<br>2007-06-30 | 994688    | €1£                                   | 学历<br>大学本科<br>大学专科 | か学形式<br>网络教育<br>全日制 | 入時状态<br>未入库<br>未入库 | 1575<br>1932 田山<br>1932 田山<br>1932 田山 |
|-------------|-------------------------------|-----------------------------------|-----------|---------------------------------------|--------------------|---------------------|--------------------|---------------------------------------|
| 学(1)<br>1   | 历教育信息列表<br>开始日期<br>2008-09-01 | 精束日期<br>2010-06-30                | 野山院校<br>局 | ¢4⊻<br>¥                              | <b>学历</b><br>大学本科  | <b>力学形式</b><br>网络教育 | 入時状态<br>未入库        | 1元作<br>19改 田14                        |
| 学           | 历教育信息列表<br>开始日期               | 培束日期                              | 1791/RR   | <br>使业                                | 学历                 | 办学形式                | 入時税态               | · · · · · · · · · · · · · · · · · · · |
| 举           | 历教育信息列表                       |                                   |           |                                       |                    |                     |                    |                                       |
|             |                               |                                   |           | 保存                                    |                    |                     |                    |                                       |
|             | • 学制(年)                       |                                   |           | * 办学形式                                |                    |                     |                    | v                                     |
|             | * 学历 [                        |                                   |           | ✓ * 学位                                |                    |                     |                    | V                                     |
|             | • 毕业院校                        |                                   |           | * <del>@</del> <u>*</u>               |                    |                     |                    |                                       |
|             |                               |                                   |           |                                       |                    |                     |                    |                                       |
|             | * 开始日期                        |                                   |           | · · · · · · · · · · · · · · · · · · · |                    |                     |                    |                                       |

在系统中凡带有入库状态标识(如上图箭头)的项目信息,均不 需理会其状态是否入库,该类型信息只需确保如实填写,填写后 可以保存即可,不需做其它操作。

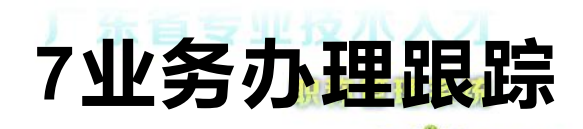

| Ⅲ 网上业务 务 | 统操作流程指引 |
|----------|---------|
|----------|---------|

业务申请

业务办理查询 业务查询

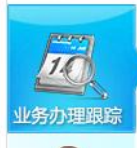

小理状态"代表该申请的状态;
2."当前环节"代表该申请处于哪个审核环节(分别有"个人申请
"、"人事管理单位审核"、"主管部门审核"、"人社部门审核"、"许委会审核");

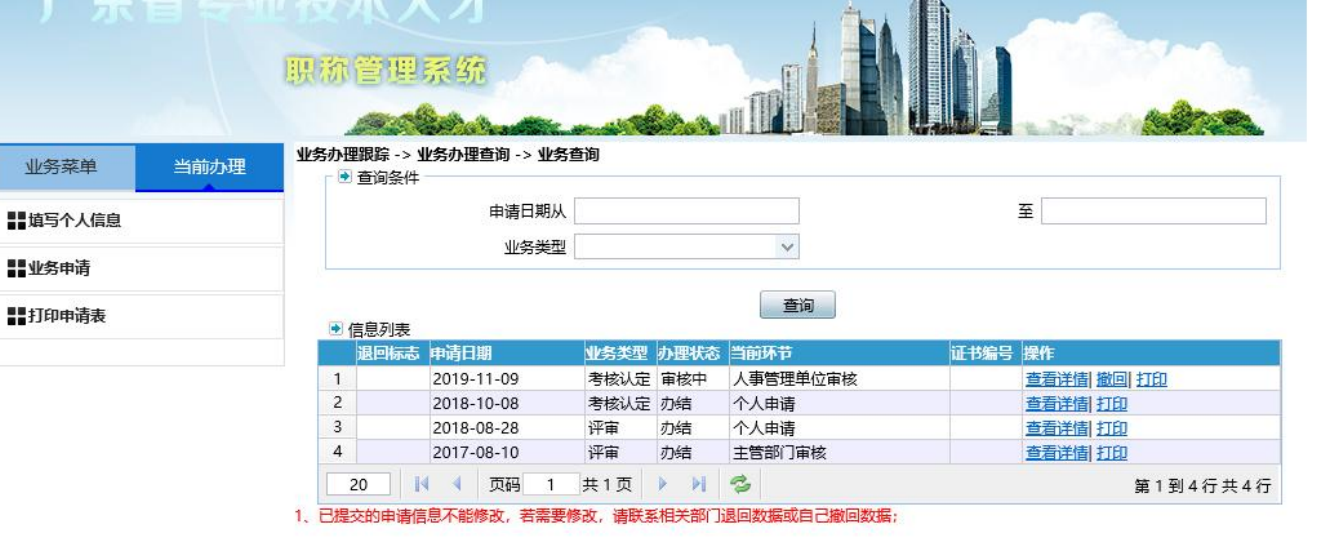

| 广东省专     | 1 技术<br>原称管 | 人才                                |       | 200 II       |        |            |
|----------|-------------|-----------------------------------|-------|--------------|--------|------------|
| 业务菜单当前办理 | 业务办理跟踪      | -> <b>业务办理查询 -&gt; 业务</b> 查<br>条件 | 询     |              |        |            |
| ■」項写个人信息 | 申请日期从       |                                   |       |              |        | 至          |
| ■■业务申请   |             | 业务类型                              |       |              | ¥      |            |
| ■■打印申请表  | ● 信息み       | 表                                 |       |              | 查询     |            |
|          | 退回          | 标志 申请日期                           | 业务类型  | <b>か理状</b> 态 | 当前环节   | 证书编号 操作    |
|          | 1           | 2019-11-09                        | 考核认定  | 待提交          | 个人申请   | 查看详情 修改 打印 |
|          | 2           | 2018-10-08                        | 考核认定  | 办结           | 个人申请   | 查看详情 打印    |
|          | 3           | 2018-08-28                        | 评审    | 办结           | 个人申请   | 查看详情  打印   |
|          | 4           | 2017-08-10                        | 评审    | 办结           | 主管部门审核 | 查看详情  打印   |
|          | 20          | ┃ 🚺 ◀ 页码 1                        | 共1页 🕨 | Þi 4         | 3      | 第1到4行共4行   |

1、已提交的申请信息不能修改,若需要修改,请联系相关部门退回数据或自己撤回数据;

# 7-1个人信息

1.个人信息查看是查看你之前填写的信息 2.人事单位变更是指你原来的人事单位是A公司,现在新公司B工作,需把人事单位变成B 3.照片维护 4.我的职称证书

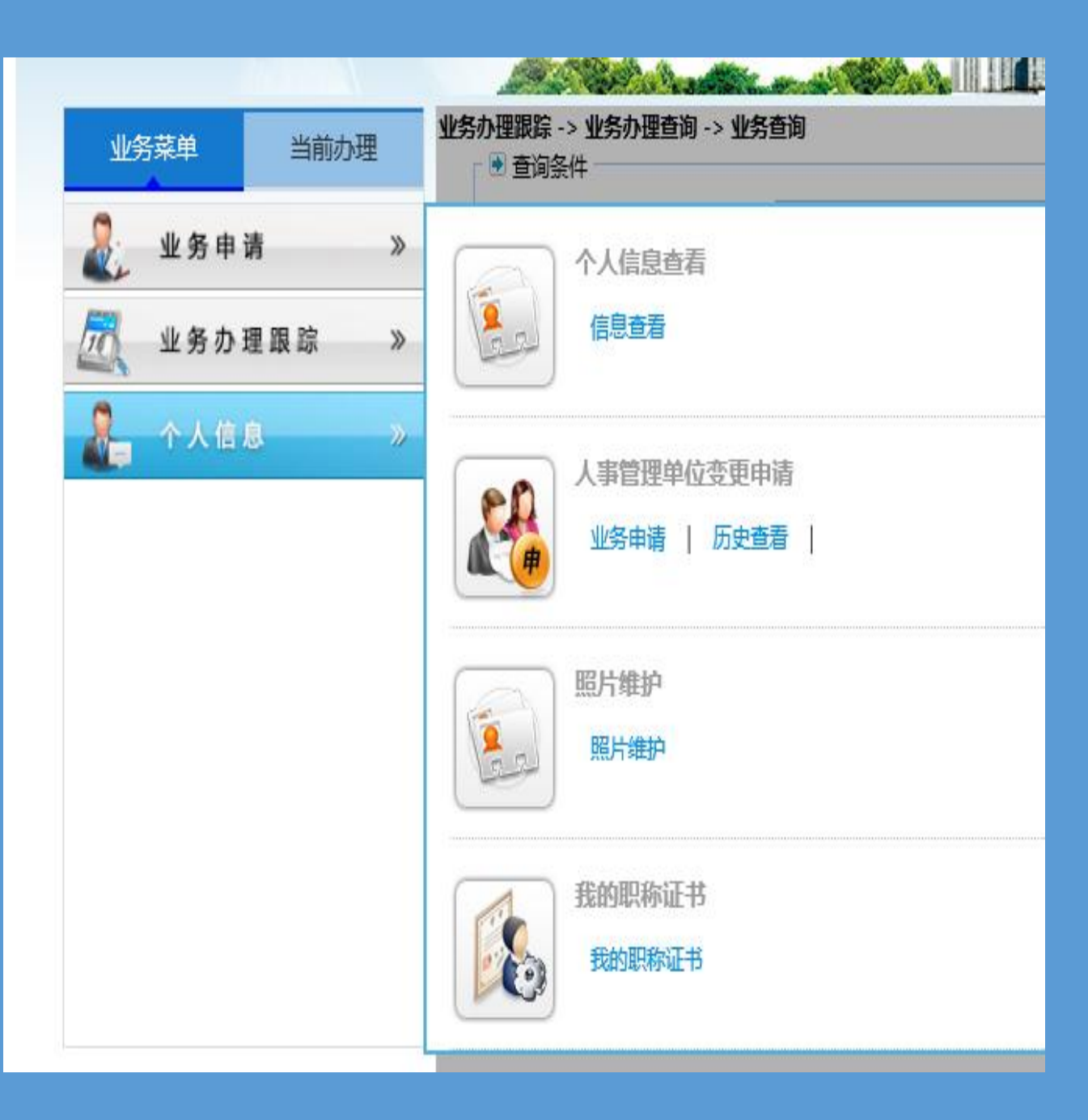

# 7-2人事管理单位变更申请

| <b>广东省も小技大人才</b><br>原称管理系统<br>业务菜単 当前办理 <sup>6</sup> 人信息 -> 人事管理单位变更申请 -> 业务申请                                                                                                    |                                                                                                    |
|----------------------------------------------------------------------------------------------------|----------------------------------------------------------------------------------------------------|
| Image: Contract of the second second sec | 现主管单位 中山市人力资源和社会保障局<br>变更后主管单位                                                                                                    |
| 注意: 1.只需在"变更后人事管理单位"点                                                                                                    |                                                                                                    |
| 击放大镜在对话框"单位名称"内输入新单 <sup>*</sup><br>位名字查询,点解选择就可以;                                                                                                    | <ul> <li>▲ 人事单位选择放大镜 网页对话框</li> <li>▲ </li> <li>▲ </li>     &lt;</ul> |
| 2.提交申请后只需新单位审核就可以                                                                                                    | <ul> <li>● 检索条件</li> <li>编码</li> <li>单位名称 中山</li> <li>所属地区 ◎ 广东省</li> <li>査询</li> </ul>                                                                                                    |
| 3.受更八爭单位前需确以新单位是否有去<br>单位所属镇区组办申请账号;<br>4.变更人事单位前需办结所有申请业务。                                                                                                    | <ul> <li>● 信息列表</li> <li>単位名称</li> <li>進择</li> <li>単位名称</li> <li>1</li> <li>选择</li> <li>中山市自由职业者专业技术人员网上申报处</li> <li>2</li> <li>选择</li> <li>中山市星宇测绘工程有限公司</li> <li>3</li> <li>选择</li> <li>中山市南区流动党员管理服务中心</li> <li>4</li> <li>选择</li> <li>中山市益良园林工程有限公司</li> </ul>                                                                                                    |
|                                                                                                    | 5         选择         广东省中山食品水产进出口集团有限公司           6         选择         中山市南头测绘工程有限公司                                                                                                    |

#### 7-3照片维护

上传的照片是用来 签发电子证书,所 以填写提交申请前 一定要上传照片。

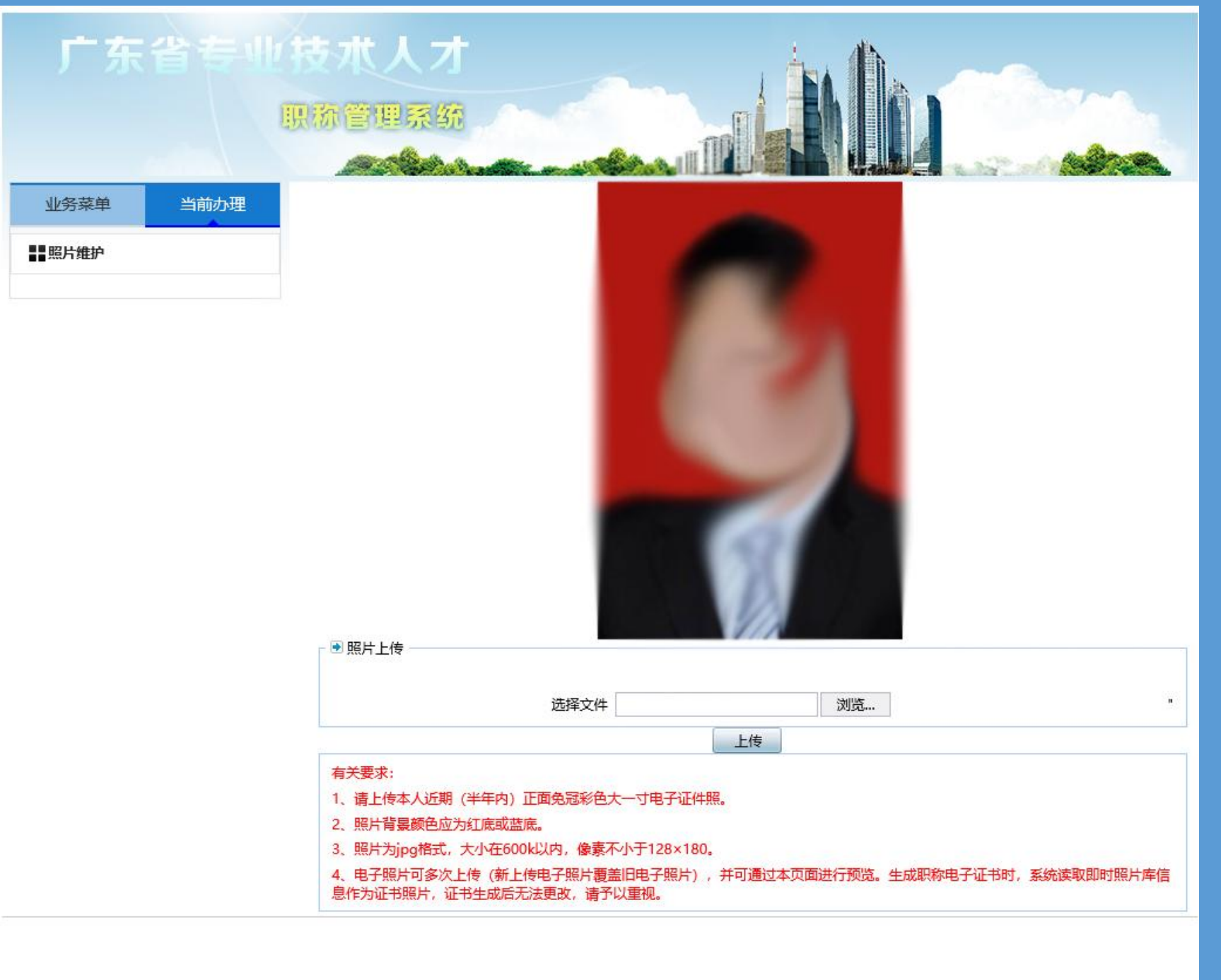

#### 严肃规范职称评审行为

各级人社部门、行业主管部门要营造风清气正的职称工作环境,加大力度开展职称领域中介机构整治。在职称申报评审过程中,各级职称评审委员会及组建单位不得指定、 委托任何营利性中介机构、培训机构等开展职称评审服务相关工作,不得收取事价函 (2006〕629号文规定职称评审费以外的"服务费""代办费"等其它费用。广大专业技术人 才应通过人社部门和评委会组建单位官网、官媒了解取称申报评审政策文件及通知信息, 切勿轻信各类网站、广告等"代办""包过"等虚假宣传。

《广东省专业技术人才职称管理系统》 (网址:

https://ggfw.hrss.gd.gov.cn/gdweb/ggfw/web/pub/ggfwzyjs.do)是广东省职称证书的 唯一省级管理平台,全省职称证书通过平台统一生成、统一编号、统一管理。平台的个 人账号应由专业技术人才本人注册、使用和保管,出现身份证号码、姓名等核心关键信 息错漏、"人照不一"等情况的,原则上各级人社部门不予更改。

#### 8、微信查看证书 微信小程序>登录《粤省事》>数字空间>证照数据管理,即可

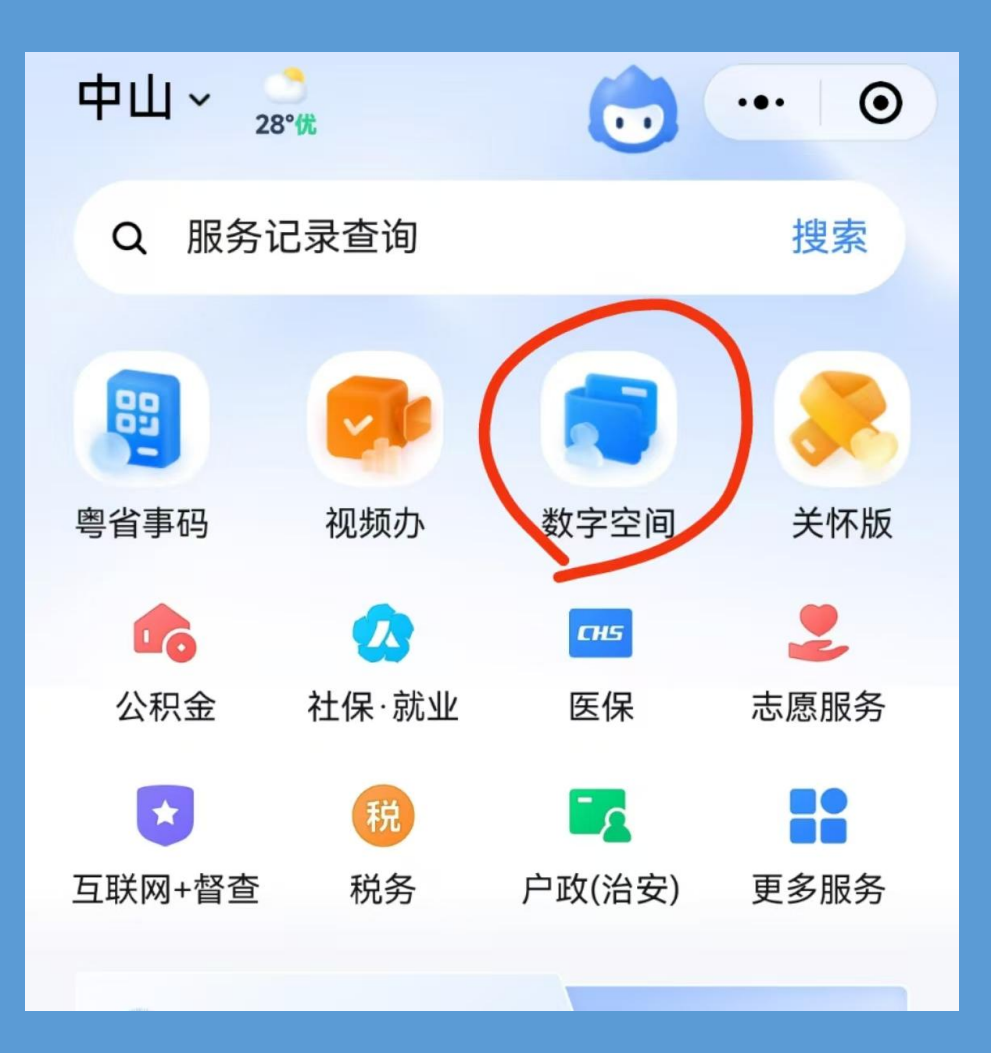

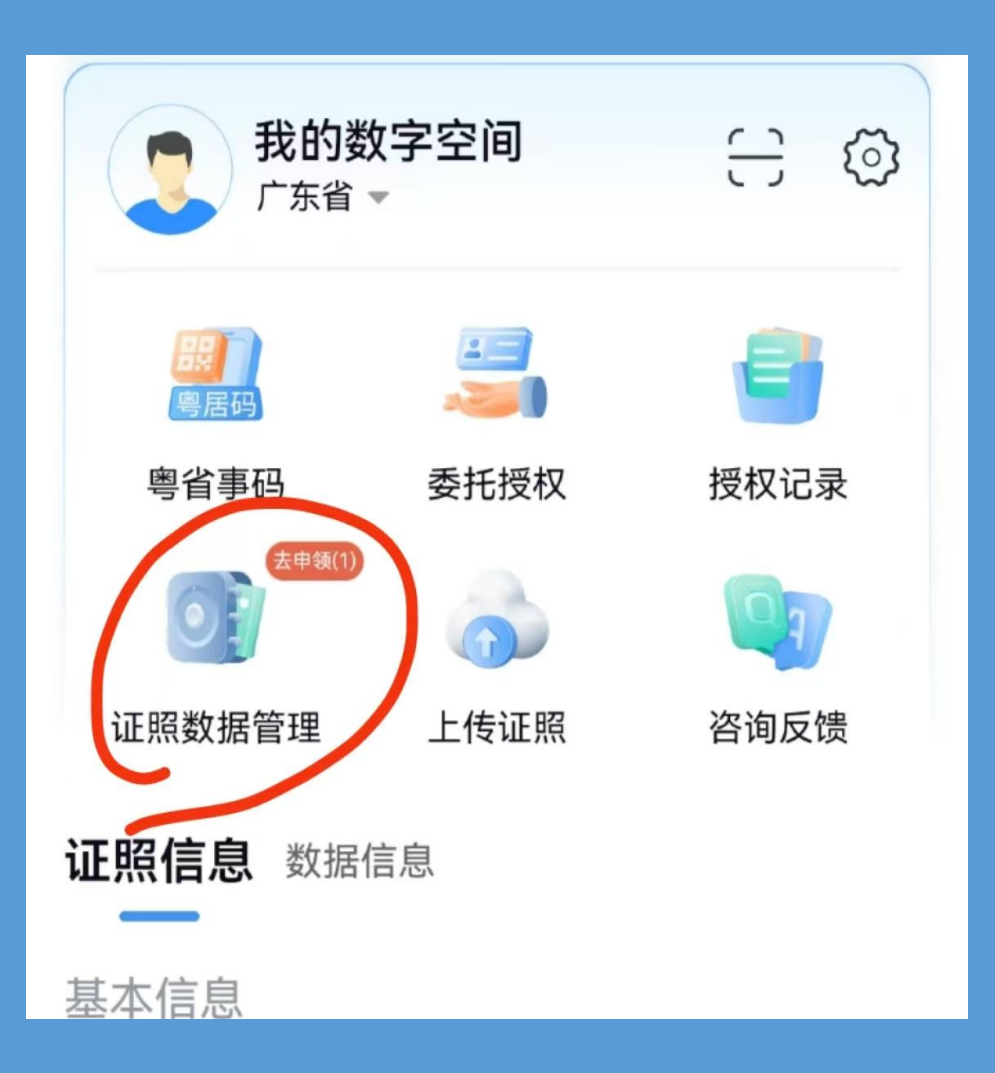